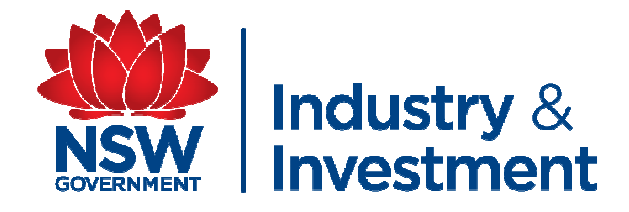

#### How to use a NLIS scanner

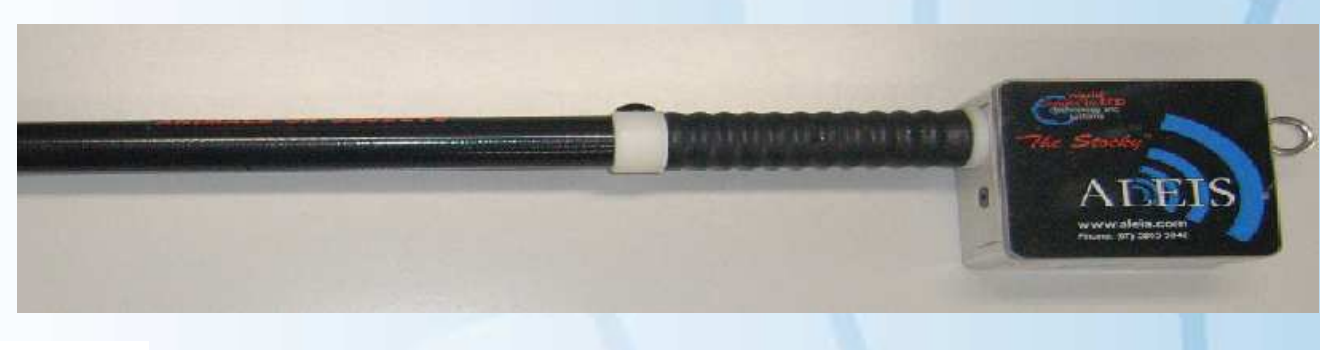

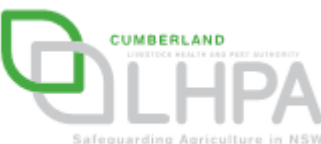

By Elizabeth Yeatman – I&I NSW and Daniel Shaw – Cumberland LHPA 2009

### Part one Scanning cattle

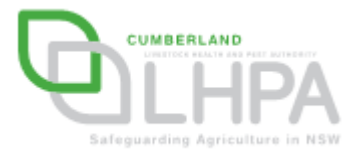

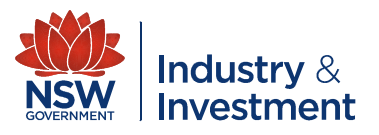

### What will you need?

- Two people (one for recording information and the other for operating the scanner)
- Fully charged NLIS scanner
- Recording sheet

| Exhibitors Name & PIC of where | Session | Noof   | No      | Returning Pic Code (if |
|--------------------------------|---------|--------|---------|------------------------|
| animals are from               | Number  | Cattle | Scanned | different from origin) |
|                                |         |        |         |                        |
|                                |         |        |         |                        |
|                                |         |        |         |                        |
|                                |         |        |         |                        |
|                                |         |        |         |                        |
|                                |         |        |         |                        |
|                                |         |        |         |                        |
|                                |         |        |         |                        |
|                                |         |        |         |                        |
|                                |         |        |         |                        |
|                                |         |        |         |                        |
|                                |         |        |         |                        |
|                                |         |        |         |                        |
|                                |         |        |         |                        |
|                                |         |        |         |                        |
|                                |         |        |         |                        |
|                                |         |        |         |                        |
|                                |         |        |         |                        |
|                                |         |        |         |                        |
|                                |         |        |         |                        |
|                                |         |        |         |                        |
|                                |         |        |         |                        |
|                                |         |        |         |                        |
|                                |         |        |         |                        |
|                                |         |        |         |                        |
|                                |         |        |         |                        |
|                                |         |        |         |                        |
|                                |         |        |         |                        |
|                                |         |        |         |                        |
|                                |         |        |         |                        |
|                                |         |        |         |                        |
|                                |         |        |         |                        |
|                                |         |        |         |                        |
|                                |         |        |         |                        |
|                                |         |        |         |                        |
|                                |         |        |         |                        |
|                                |         |        |         |                        |
|                                |         |        |         |                        |
|                                |         |        |         |                        |
|                                |         |        |         |                        |

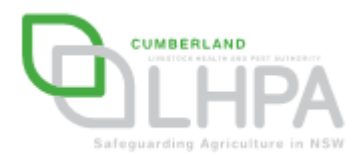

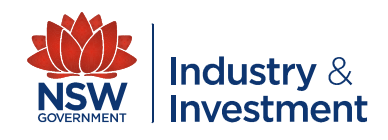

#### **Operating the scanner**

Switch on the scanner by pressing the 'ON' button the green 'ON' light will come on.

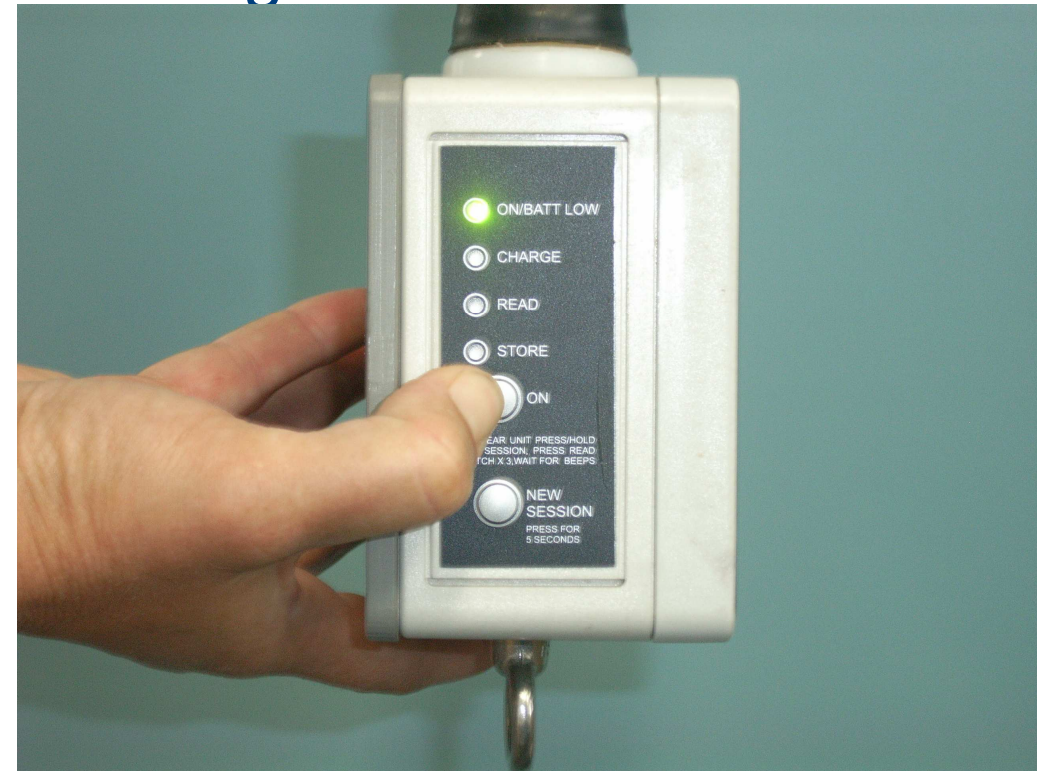

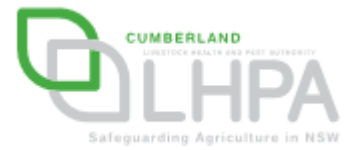

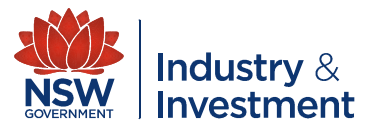

#### **Operating the scanner**

Before you use the scanner you MUST ensure that it has been cleared of all previous data. To clear the unit press 'new session' & the 'read' button 3 times until the scanner beeps four times after a long beep

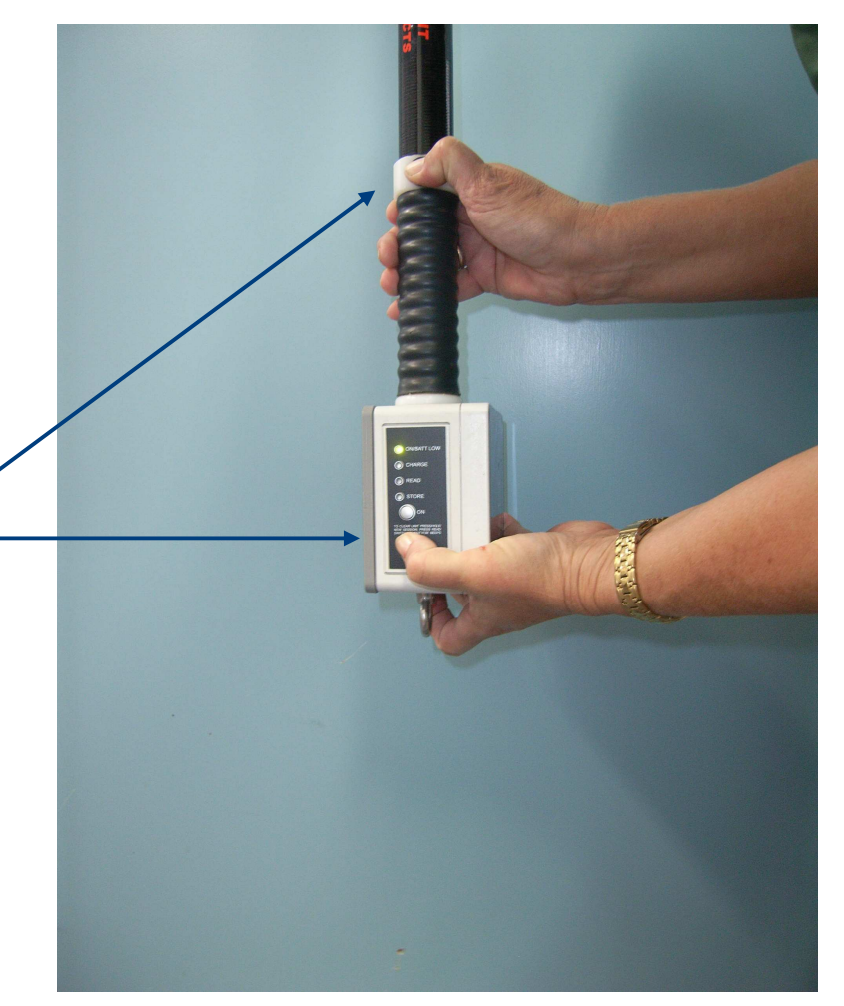

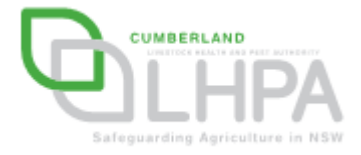

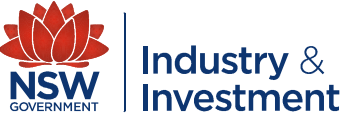

#### **Scanning Cattle – The recorder**

- The recorder should complete the record sheet for the exhibitor (one row per exhibitor)
- It is 'CRITICAL' that all fields of the record sheet are completed correctly!

| Exhibitors Name & PIC of where | Session | Noof   | No      | Returning Pic Code (if |
|--------------------------------|---------|--------|---------|------------------------|
| animals are from               | Number  | Cattle | Scanned | different from origin) |
|                                |         |        |         |                        |
|                                |         |        |         |                        |
|                                |         |        |         |                        |
|                                |         |        |         |                        |
|                                |         |        |         |                        |
|                                |         |        |         |                        |
|                                |         |        |         |                        |
|                                |         |        |         |                        |
|                                |         |        |         |                        |
|                                |         |        |         |                        |
|                                |         |        |         |                        |
|                                |         |        |         |                        |
|                                |         |        |         |                        |
|                                |         |        |         |                        |
|                                |         |        |         |                        |
|                                |         |        |         |                        |
|                                |         |        |         |                        |
|                                |         |        |         |                        |
|                                |         |        |         |                        |
|                                |         |        |         |                        |
|                                |         |        |         |                        |
|                                |         |        |         |                        |
|                                |         |        |         |                        |
|                                |         |        |         |                        |
|                                |         |        |         |                        |
|                                |         |        |         |                        |
|                                |         |        |         |                        |
|                                |         |        |         |                        |
|                                |         |        |         |                        |
|                                |         |        |         |                        |
|                                |         |        |         |                        |
|                                |         |        |         |                        |
|                                |         |        |         |                        |
|                                |         |        |         |                        |
|                                |         |        |         |                        |
|                                |         |        |         |                        |
|                                |         |        |         |                        |
|                                |         |        |         |                        |
|                                |         |        |         |                        |
|                                |         |        |         |                        |
|                                |         |        |         |                        |

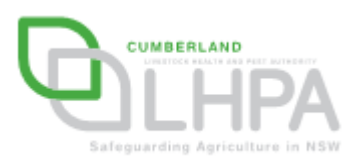

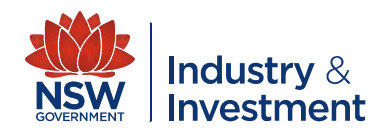

# Scanning Cattle – The scanner operator

The scanner operator should create a new session on the scanner for <u>each exhibitor</u> by pressing the 'new session' button for three seconds. The scanner will beep four times to confirm a new session.

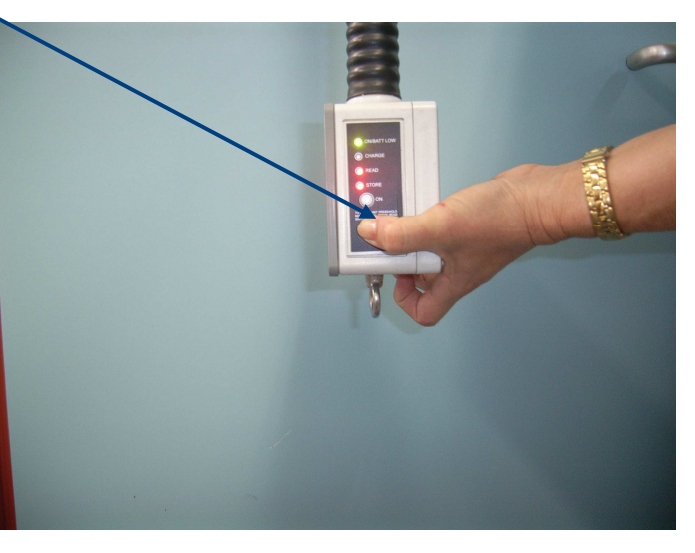

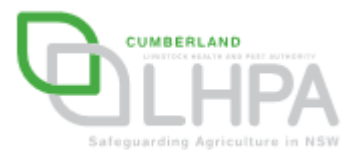

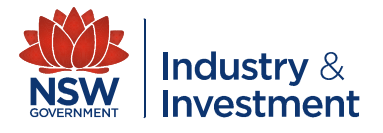

## Scanning Cattle – The scanner operator

To scan cattle point the end of the scanner close to the NLIS tag and press the 'read' button. The scanner should emit a two tone beep for each animal scanned. (If the animal has already been scanned in the current session the scanner will emit a one tone beep)

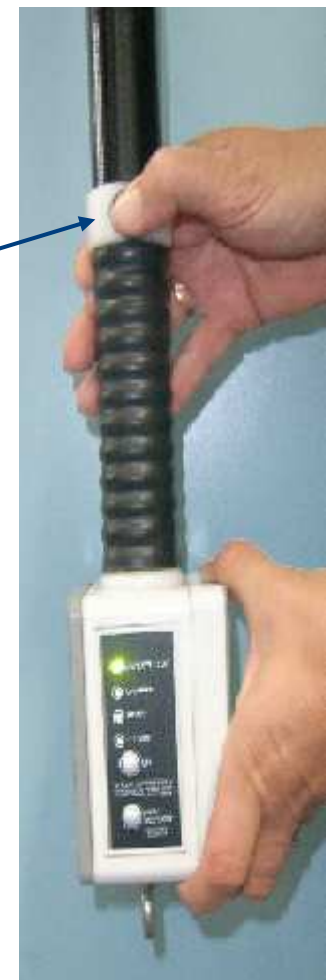

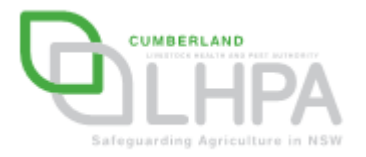

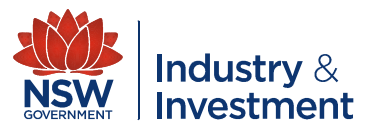

#### **Scanning cattle**

#### IT IS CRITICAL THAT A NEW SESSION ON THE SCANNER BE CREATED FOR EACH EXHIBITOR.

 Repeat the scanning and record keeping process for each exhibitor including rodeo and sporting event cattle.

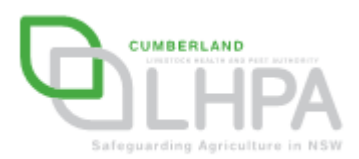

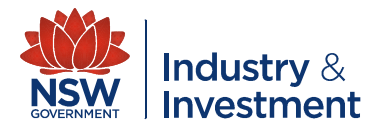